## Inserir Aviso Bancário

O objetivo desta funcionalidade é inserir um aviso bancário antes ou depois do processamento do movimento do arrecadador, podendo ser acessada no caminho Gsan > Arrecadação > Aviso Bancário > Inserir Aviso Bancário.

A tela da funcionalidade é formada pelas seguintes abas:

- Arrecadador;
- Aviso Bancário;
- Conclusão.

Informe os campos, obrigatoriamente, na tela de "Arrecadador" e clique no botão Avançar para avançar para a tela "Aviso Bancário", complemente as informações necessárias e avance para a Aba "Conclusão".

Para retornar à tela anterior, clique no botão **Voltar**.

Verifica existência do arrecadador

 Caso o código do arrecadador não exista no sistema, será exibida a mensagem "Arrecadador com código «código» não existe", caso contrário, será exibido o nome do arrecadador (xxxxxxxxxx).

Valida data do lançamento

- Caso a data do lançamento esteja inválida, será exibida a mensagem "Data do Lançamento inválida".
- Caso a data do lançamento seja posterior à data corrente, será exibida mensagem "Data do Lançamento posterior à data corrente «data corrente»".

Verifica existência de contrato para o arrecadador

• Caso não exista contrato para o arrecadador, será exibida a mensagem "Arrecadador sem contrato".

Valida data da realização do aviso

- Caso a data da realização do aviso esteja inválida, será exibida a mensagem "Data da Realização do Aviso inválida".
- Caso a data de realização do aviso seja posterior à data corrente, será exibida mensagem "Data da Realização do Aviso posterior à data corrente «data corrente»".
- Caso a data de realização do aviso seja anterior à data de lançamento, será exibida mensagem "Data de Realização do Aviso anterior à Data de Lançamento".

Verifica dedução já existente

• Caso o tipo de dedução selecionado já esteja na lista será exibida a mensagem "Tipo de

Dedução selecionado já está informado".

 Caso o tipo de dedução selecionado já exista para o aviso bancário, será exibida a mensagem "Tipo de Dedução selecionado já existe para o Aviso".

Verifica preenchimento dos campos

 Caso o usuário não informe ou selecione o conteúdo de algum campo necessário à inclusão do aviso bancário, será exibida a mensagem "Informe «nome do campo que não foi preenchido ou selecionado»".

Verifica valor do aviso

- Caso o Tipo do Aviso seja crédito e o valor do aviso seja menor que zero, será exibida a mensagem "Valor do Aviso «valor do aviso» não corresponde a um crédito".
- Caso o Tipo do Aviso seja débito e o valor do aviso seja maior que zero, será exibida a mensagem "Valor do Aviso «valor do aviso» não corresponde a um débito".

Verifica sucesso da transação

• Caso o código de retorno da operação efetuada no banco de dados seja diferente de zero, será exibida a mensagem conforme o código de retorno e encerrar o processo.

#### Aba Arrecadador

|     |                          |                    | Gsan ->       | Arrecadacao -> Aviso Banca | rio -> Inserir Aviso Bancario | _ |
|-----|--------------------------|--------------------|---------------|----------------------------|-------------------------------|---|
|     | nserir Aviso Band        | cário              |               | Arrecadador                | Aviso<br>Bancário Conclusão   |   |
| Pa  | ra inserir o aviso bancá | irio, informe os d | lados abaixo: |                            |                               |   |
| Arı | recadador:*              | 501 🕅 R            | ED CARD       |                            | R                             |   |
| Da  | ta do Lançamento:*       | 14/05/2013         | 💷 dd/mm/aaaa  |                            | Ŭ                             |   |
| Có  | digo do Convênio:*       | 1234               | -             |                            |                               |   |
|     |                          | * Campos obrig     | atórios       |                            |                               |   |
|     |                          |                    |               |                            |                               |   |
|     |                          |                    |               |                            |                               |   |
|     |                          |                    |               | Avançar                    |                               |   |
|     | Desfazer Canc            | elar               |               |                            | Concluir                      |   |
|     |                          |                    |               |                            |                               |   |
|     |                          |                    |               |                            |                               | l |
|     |                          |                    |               |                            |                               |   |
|     |                          |                    |               |                            |                               |   |
|     |                          |                    |               |                            |                               |   |

### Aba Aviso Bancário

| Inserir Aviso Bancário                   |                     | Arrecadador | Avișo<br>Bancário | Conclusão |
|------------------------------------------|---------------------|-------------|-------------------|-----------|
| Arrecadador:                             | 501<br>RED CARD     |             |                   | 1 L       |
| Data do Lançamento:                      | 14/05/2013          |             |                   |           |
| Sequencial do Aviso:                     | 1                   |             |                   |           |
| Para inserir o aviso bancário, informe o | s dados abaixo:     |             |                   |           |
| Tipo do Aviso:*                          | 💿 Crédito 💿 Débito  |             |                   |           |
| Número do Documento:*                    |                     |             |                   |           |
| Forma de Arrecadação:*                   |                     | •           |                   |           |
| Observações:                             | 0/400               |             |                   | .41       |
| Conta Bancária:*                         | 104 0923 3355       | R           |                   |           |
| Data da Realização do Aviso:*            | dd/mm/aaaa          |             |                   |           |
| Valor da Arrecadação:                    |                     |             |                   |           |
| Valor da Devolução:                      |                     |             |                   |           |
| Valor das Deduções:                      |                     |             |                   |           |
| Valor do Aviso:                          |                     |             |                   |           |
|                                          | * Campo Obrigatório |             |                   |           |
|                                          |                     |             |                   | Calcular  |
| Deduções do Aviso                        |                     |             |                   | Adicionar |
| Remover Tipo                             | de Dedução          | Valor da    | Dedução           |           |
|                                          | Voltar              |             |                   |           |
| Desfazer Cancelar                        |                     |             |                   | Concluir  |

Last update: 31/08/2017 ajuda:arrecadacao:inserir\_aviso\_bancario https://www.gsan.com.br/doku.php?id=ajuda:arrecadacao:inserir\_aviso\_bancario&rev=1439497181 01:11

### Aba Conclusão

| Inserir Aviso B        | ancário             |                     | Агтесаdad | dor Aviso<br>Bancário Conclusão |
|------------------------|---------------------|---------------------|-----------|---------------------------------|
|                        |                     |                     |           |                                 |
| Arrecadador:           |                     | 501<br>RED CARD     |           |                                 |
| Data do Lancament      | to:                 | 14/05/2013          |           |                                 |
| Sequencial do Avis     | 0:                  | 1                   |           |                                 |
|                        | -                   |                     |           |                                 |
| Para inserir o aviso b | ancário, informe os | s dados abaixo:     |           |                                 |
| Tipo do Aviso:*        |                     | 🖲 Crédito 💿 Débito  | )         |                                 |
| Número do Docume       | ento:*              | 1234                |           |                                 |
| Forma de Arrecada      | ção:*               | DEPOSITO            | •         |                                 |
|                        |                     | teste               |           |                                 |
|                        |                     |                     |           |                                 |
| Observações:           |                     |                     |           |                                 |
|                        |                     | 0/400               |           | it.                             |
|                        |                     | 0/400               | ō         |                                 |
| Conta Bancária:*       |                     | 104 0923 3355       | 5 🖳       |                                 |
| Data da Realização     | o do Aviso:*        | 13/05/2013 🔳 dd/    | mm/aaaa   |                                 |
| Valor da Arrecadação:  |                     | 1.000,00            |           |                                 |
| Valor da Devolução:    |                     |                     |           |                                 |
| Valor das Deduções:    |                     | 2,00                |           |                                 |
| Valor do Aviso:        |                     | 998,00              |           |                                 |
|                        |                     | * Campo Obrigatório |           |                                 |
|                        |                     |                     |           | Calcular                        |
| Dedue Xee de Aul       |                     |                     |           | Adiatana                        |
| Deduções do Aviso      |                     |                     |           | Adicionar                       |
| Remover                | Про                 |                     | valor     |                                 |
| <b>••</b>              |                     |                     |           | 2,00                            |
|                        |                     |                     |           |                                 |
|                        |                     |                     |           |                                 |
|                        |                     |                     | ar        |                                 |
| Desfazer Ca            | ancelar             |                     |           | Concluir                        |
|                        |                     |                     |           |                                 |

# **Preenchimento dos Campos**

| Campo                          | Preenchimento dos Campos                                                                                                    |
|--------------------------------|----------------------------------------------------------------------------------------------------|
| Aba Arrecadador                |                                                                                                    |
|                                | Campo obrigatório - Informe o código do arrecadador, com no                                                                                                    |
| Arrecadador(*)                 | máximo 3 (três) dígitos, ou clique no botão 🗣 para selecionar o<br>agente arrecadador desejado. O nome o arrecadador será exibido<br>no campo ao lado.                                                                                                    |
|                                | Para apagar o conteúdo do campo, clique no botão 📎 ao lado do<br>campo em exibição.<br>Para obter detalhes sobre como pesquisar o arrecadador, clique<br>no link Pesquisa Agente Arrecadador.                                                                                             |
| Data do Lançamento(*)          | Campo obrigatório - Informe uma data válida referente ao<br>lançamento, no formato dd/mm/aaaa (dia, mês, ano), ou clique<br>no botão para selecionar a data desejada.<br>Para obter detalhes sobre o preenchimento do campo de datas,<br>clique no hiperlink Pesquisar Data - Calendário. |
| Código do Convênio(*)          | Campo obrigatório - Selecione uma das opções disponibilizadas pelo sistema referente ao convênio.                                                                                                    |
| Aba Aviso Bancário / Conclusão |                                                                                                    |
| Arrecadador                    |                                                                                                    |
| Data do Lançamento             |                                                                                                    |
| Sequencial do Aviso            |                                                                                                    |
| Tipo de Aviso(*)               |                                                                                                    |
| Número do Documento(*)         |                                                                                                    |
| Forma de Arrecadação(*)        |                                                                                                    |
| Observações                    |                                                                                                    |

(% style="font-size:11.0pt;font-family:~"Arial~",~"sans-serif~"; mso-fareast-font-family:~"Times New Roman~";mso-ansi-language:PT-BR;mso-fareast-language: AR-SA;mso-bidi-language:AR-SA" %)O sistema permite informar(% style="font-size: 11pt; font-family: ~"Arial~" ~"sans-serif~"; msofareast-font-family: ~"Times New Roman~"; mso-ansi-language: PT-BR; mso-fareast-language: AR-SA; mso-bidi-language: AR-SA; color: red" %) (% style="font-size:11.0pt;font-family:~"Arial~",~"sansserif~"; mso-fareast-font-family:~"Times New Roman~";mso-ansi-language:PT-BR;mso-fareastlanguage: AR-SA;mso-bidi-language:AR-SA" %)"Observação no Aviso Bancário", quando a Forma de Arrecadação for "Depósito", possibilitando a informação de quem fez o depósito.

#### Conta Bancária(\*)

Para obter detalhes sobre como pesquisar a conta bancáriado arrecadador, clique no link 8027/xwiki/bin/view/AjudaGSAN/ContaBancaria

Data da Realização do Aviso(\*)

Para obter detalhes sobre o preenchimento do campo de datas, clique no hiperlink 8027/xwiki/bin/view/AjudaGSAN/calendario.

Valor da Arrecadação Valor da Devolução Valor das Deduções Valor do Aviso Deduções do Aviso

E possível remover uma dedução já cadastrada para o aviso bancário, basta clicar no botão X.png do item correspondente. Para obter detalhes sobre como adicionar aviso e deduções referente ao aviso bancário do arrecadador, clique no link 8027/xwiki/bin/view/AjudaGSAN/AdicionarAvisoDeducoes

= Tela de Sucesso =

Arrec - InserirAvisoBancario - TelaSucesso.png

= Funcionalidade dos Botões =

=Botão Lupa.gif Borracha.gif Calendario.gif

Para obter detalhes sobre o preenchimento do campo de datas, clique no hiperlink 8027/xwiki/bin/view/AjudaGSAN/calendario.

| SetaaDireitaAvancar.png       |
|-------------------------------|
| Calcular.png                  |
| Adicionar.png                 |
| Seta_Esquerda 2.pngVoltar.jpg |
| Desfazer.png                  |
| cancelar2.jpg                 |
| alt="X.png"                   |
| concluir.jpg                  |

Clique aqui para retornar ao Menu Principal do GSAN

From: https://www.gsan.com.br/ - Base de Conhecimento de Gestão Comercial de Saneamento

Permanent link: https://www.gsan.com.br/doku.php?id=ajuda:arrecadacao:inserir\_aviso\_bancario&rev=1439497182

Last update: 31/08/2017 01:11

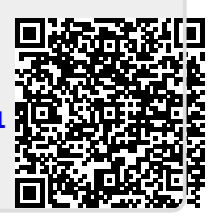